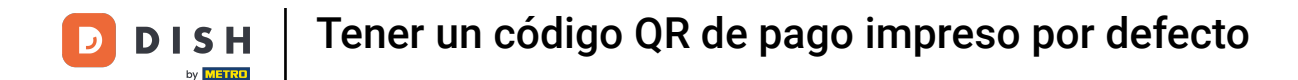

Bienvenido al panel de DISH POS. En este tutorial, te mostramos cómo hacer que se imprima automáticamente un código QR de pago. Primero, haz clic en General.

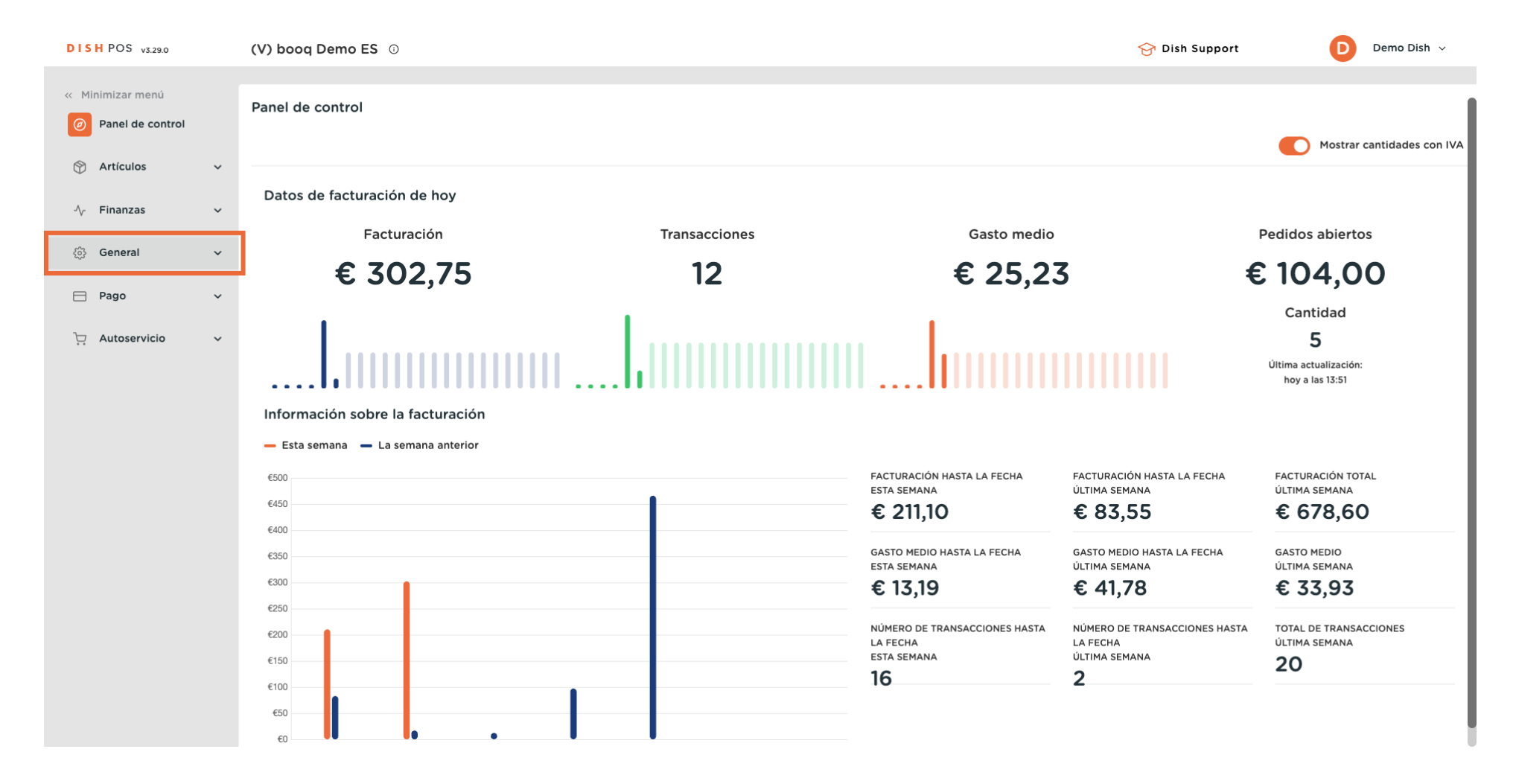

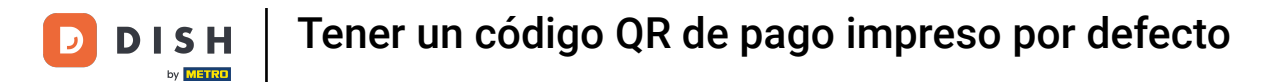

## A continuación, abre el submenú General.

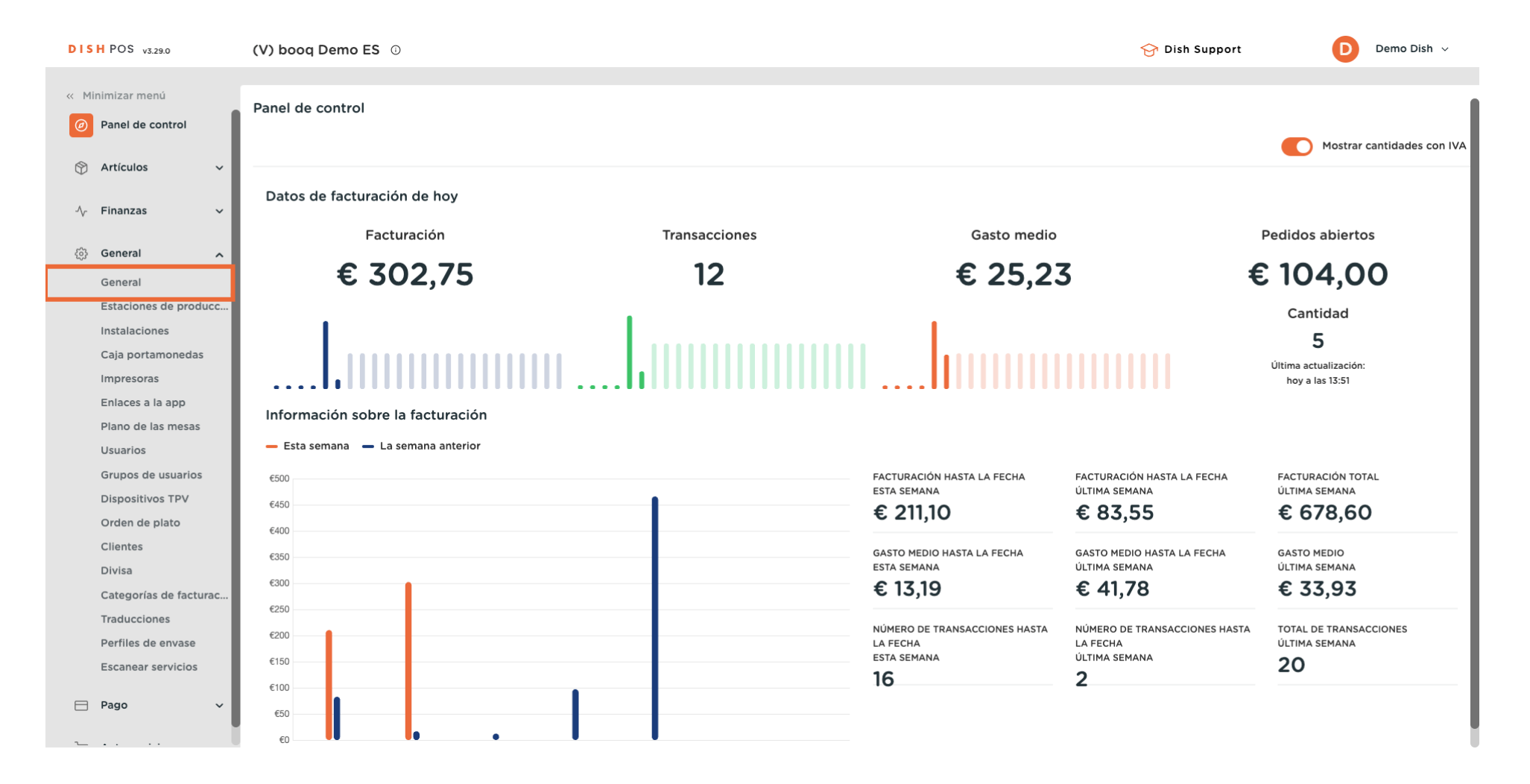

D

Ð

## Ahora utiliza el icono de edición de la tienda a la que quieras añadir esta función.

| DISH POS v3.29.0       | (V) booq Demo ES 💿    |          |                   |              |                    | 😚 Dish Support         | Demo Dish 🗸 |
|------------------------|-----------------------|----------|-------------------|--------------|--------------------|------------------------|-------------|
|                        |                       |          |                   |              |                    |                        |             |
| « Minimizar menú       | Establecimientos      |          |                   |              |                    |                        |             |
| Panel de control       |                       |          |                   |              |                    | Nermeliner normes de r |             |
| S Ant/autor            |                       |          |                   |              |                    | Normalizar normas de p | ENVIAR      |
| Articulos              | Nombre                | Versión  | Actualizar estado | Enviar       | Última transmisión |                        |             |
| -\∕r Finanzas ✓        |                       | actual   |                   | estado       |                    |                        |             |
|                        | HD Video Demo Spanish | v3s115b7 | Actualizado       | $\checkmark$ | 2024-02-13 12:20   |                        |             |
| 🛞 General 🔨 🔨          |                       |          |                   |              |                    |                        |             |
| General                |                       |          |                   |              |                    |                        |             |
| Estaciones de producc  |                       |          |                   |              |                    |                        |             |
| Instalaciones          |                       |          |                   |              |                    |                        |             |
| Caja portamonedas      |                       |          |                   |              |                    |                        |             |
| Impresoras             |                       |          |                   |              |                    |                        |             |
| Enlaces a la app       |                       |          |                   |              |                    |                        |             |
| Plano de las mesas     |                       |          |                   |              |                    |                        |             |
| Usuarios               |                       |          |                   |              |                    |                        |             |
| Grupos de usuarios     |                       |          |                   |              |                    |                        |             |
| Dispositivos TPV       |                       |          |                   |              |                    |                        |             |
| Orden de plato         |                       |          |                   |              |                    |                        |             |
| Clientes               |                       |          |                   |              |                    |                        |             |
| Divisa                 |                       |          |                   |              |                    |                        |             |
| Categorías de facturac |                       |          |                   |              |                    |                        |             |
| Traducciones           |                       |          |                   |              |                    |                        |             |
| Perfiles de envase     |                       |          |                   |              |                    |                        |             |
| Escanear servicios     |                       |          |                   |              |                    |                        |             |
| 🗖 Pago 🗸               |                       |          |                   |              |                    |                        |             |
|                        |                       |          |                   |              |                    |                        |             |
| ~ · · · ·              |                       |          |                   |              |                    |                        |             |

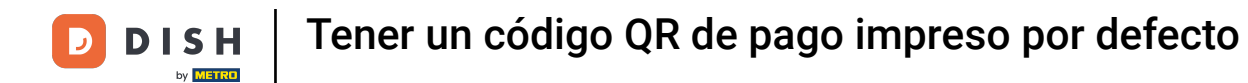

Se abrirá una ventana donde podrás ajustar los detalles de la tienda seleccionada. A continuación, abre los Ajustes.

| DISH POS v3.29.0                                  | (V) boo | Editar establecimiento  | Establecimiento            |                         |                                    |                    |                             | $\otimes$ |
|---------------------------------------------------|---------|-------------------------|----------------------------|-------------------------|------------------------------------|--------------------|-----------------------------|-----------|
| « Minimizar menú                                  | Tatabla | Establecimiento         | Nombre * HD Video Demo     | Spanish                 |                                    | Idioma Inglés      |                             | × ~       |
| Panel de control                                  | Estable | බී Ajustes              | Menús de opciones          |                         | Menús del método de                | pago               | Niveles de precios          |           |
| Artículos ~                                       |         | . Configuración del TPV | Seleccionar menú de opcior | nes 🗸                   | External Payments                  | ش                  | Verano                      | Û         |
| ې Finanzas کې د د د د د د د د د د د د د د د د د د | 0       | ¦∔¦ Funciones de la app | Menú + Añadir opciones     |                         | Payment Methods<br>Online Payments | ۳<br>۳             | Seleccionar nivel de precio | ~         |
| General                                           |         | 📄 Plantillas            |                            |                         | Seleccionar el menú del            | método de pago 🗸 🗸 |                             |           |
| Estaciones de producc<br>Instalaciones            |         | % Descuentos fijos      |                            |                         | Menú +Añadir métodos de            | e pago             |                             |           |
| Caja portamonedas<br>Impresoras                   |         | ⊖+ Usuarios de la app   | Identificación             | fdbZ2Z1f-E12d-4Z00-2do8 | 9042dc04o505                       |                    | 1076                        |           |
| Enlaces a la app<br>Plano de las mesas            |         |                         | Tu referencia              | 105331-5120-400-8068    | 00420C048303                       |                    | 1030                        |           |
| Usuarios                                          |         |                         |                            |                         |                                    |                    |                             |           |
| Dispositivos TPV                                  |         |                         |                            |                         |                                    |                    |                             |           |
| Orden de plato<br>Clientes                        |         |                         |                            |                         |                                    |                    |                             |           |
| Divisa<br>Categorías de facturac                  |         |                         |                            |                         |                                    |                    |                             |           |
| Traducciones<br>Perfiles de envase                |         |                         |                            |                         |                                    |                    |                             |           |
| Escanear servicios                                |         |                         |                            |                         |                                    |                    |                             |           |
| E Pago V                                          |         |                         | Cancelar                   |                         |                                    |                    |                             | Guardar   |

D

## Para activar la impresión del código QR, activa la marca de verificación correspondiente.

| DISH POS v3.29.0                       | (V) boo | Editar establecimiento         | Ajustes                                                                                                    |                           |               |                            | $\otimes$ |
|----------------------------------------|---------|--------------------------------|----------------------------------------------------------------------------------------------------|---------------------------|---------------|----------------------------|-----------|
| « Minimizar menú                       | Estable | ତ Establecimiento              | Nombre * HD Video Demo Spanish                                                                                           |                           | Idioma Inglés |                            | × ~       |
| Panel de control                       | Estable | Ajustes                        | General                                                                                                    | Ajustes del ticket        |               | Ajustes de la instalación  |           |
| 😚 Artículos 🗸 🗸                        |         | . Configuración del TPV        | 🕑 Utiliza los cambios de caja registradora                                                                               | Encabezado del ticket     |               | Hora 1 cambio color mesa * | 5         |
| √y Finanzas 🗸 🗸                        | 0       | ¦∔i<br>†i† Funciones de la app | <ul> <li>Mantiene el pedido visible tras el cierre</li> <li>Resetear las existencias diarias</li> </ul>                  |                           |               | Hora 2 cambio color mesa * | 10        |
| ⓒ General ^                            |         | 😑 Plantillas                   | Ajustes del ticket de producción                                                                                         |                           | 1             |                            |           |
| Estaciones de producc                  |         | % Descuentos fijos             | Información compartida Nombre de la est V                                                                                | Pie de página del ticket  |               |                            |           |
| Caja portamonedas                      |         | °+ Usuarios de la app          | Ajustes del ticket QR de pago de DISH POS                                                                                |                           |               |                            |           |
| Enlaces a la app                       |         |                                | Comprueba el cuadro de más abajo para imprimir un<br>ticket QR de pago de DISH POS con cada primera ronda<br>del pedido. | Pie de página del resumen | del ticket    |                            |           |
| Usuarios                               |         |                                | mprimir primera ronda QR                                                                                                 |                           |               |                            |           |
| Grupos de usuarios<br>Dispositivos TPV |         |                                | Selección de impresora<br>Selección de impresora del dispositivo TPV                                                     |                           | li li         |                            |           |
| Orden de plato<br>Clientes             |         |                                |                                                                                                    |                           |               |                            |           |
| Divisa                                 |         |                                |                                                                                                    |                           |               |                            |           |
| Categorías de facturac                 |         |                                |                                                                                                    |                           |               |                            |           |
| Traducciones                           |         |                                |                                                                                                    |                           |               |                            |           |
| Perfiles de envase                     |         |                                |                                                                                                    |                           |               |                            |           |
| Escanear servicios                     |         |                                |                                                                                                    |                           |               |                            |           |
| ➡ Pago ✓                               |         |                                | Cancelar                                                                                                    |                           |               |                            | Guardar   |

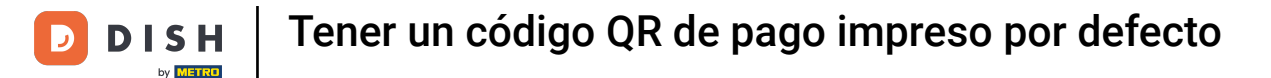

Ð

A continuación, puedes ajustar la impresora predeterminada para esos códigos QR. Solo tienes que marcar la casilla correspondiente.

| DISH POS v3.29.0                                                                   | (V) boo | Editar establecimiento  | Ajustes                                                                                                    |                                      | $\otimes$                       |
|------------------------------------------------------------------------------------|---------|-------------------------|----------------------------------------------------------------------------------------------------|--------------------------------------|---------------------------------|
| « Minimizar menú                                                                   | Estable | 딘 Establecimiento       | Nombre * HD Video Demo Spanish                                                                                                    | Idioma Inglés                        | x ~                             |
| <ul> <li>Panel de control</li> </ul>                                               |         | () Ajustes              | General                                                                                                    | Ajustes del ticket                   | Ajustes de la instalación       |
| 🛞 Artículos 🗸 🗸                                                                    |         | . Configuración del TPV | Utiliza los cambios de caja registradora                                                                                                    | Encabezado del ticket                | Hora 1 cambio color mesa * 5    |
| -∿- Finanzas V                                                                     | 0       | ¦∔¦ Funciones de la app | <ul> <li>Mantiene el pedido visible tras el cierre</li> <li>Resetear las existencias diarias</li> </ul>                                                |                                      | Hora 2 cambio color mesa * 10 🕃 |
| 💮 General 🦱                                                                        |         | 🗎 Plantillas            | Ajustes del ticket de producción                                                                                                    | ti di                                |                                 |
| Estaciones de producc                                                              |         | % Descuentos fijos      | Información compartida Nombre de la est v<br>del producto                                                                                              | Pie de página del ticket             |                                 |
| Caja portamonedas<br>Impresoras<br>Enlaces a la app                                |         | . A+ Usuarios de la app | Ajustes del ticket QR de pago de DISH POS<br>Comprueba el cuadro de más abajo para imprimir un<br>ticket QR de pago de DISH POS con cada primera ronda | Pie de página del resumen del ticket |                                 |
| Plano de las mesas<br>Usuarios                                                     |         |                         | del pedido.                                                                                                    |                                      |                                 |
| Grupos de usuarios<br>Dispositivos TPV<br>Orden de plato                           |         |                         | Selección de impresora<br>dispositivo TPV<br>Impresora fija                                                                                            |                                      |                                 |
| Clientes<br>Divisa                                                                 |         |                         |                                                                                                    |                                      |                                 |
| Categorías de facturac<br>Traducciones<br>Perfiles de envase<br>Escanear servicios |         |                         |                                                                                                    |                                      |                                 |
| 🖹 Pago 🗸                                                                           |         |                         | Cancelar                                                                                                    |                                      | Guardar                         |

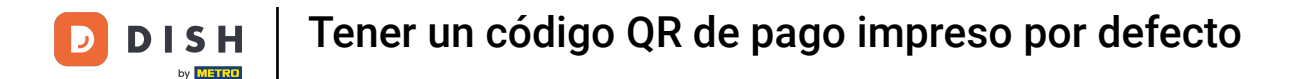

Si seleccionaste la opción de una impresora fija, tienes que configurar la impresora correspondiente. Para ello, utiliza el menú desplegable correspondiente.

| DISH POS v3.29.0                       | (V) boo | Editar establecimiento  | Ajustes                                                                                                    |                                      | $\otimes$                       |
|----------------------------------------|---------|-------------------------|----------------------------------------------------------------------------------------------------|--------------------------------------|---------------------------------|
| « Minimizar menú                       | Estable | ত Establecimiento       | Nombre * HD Video Demo Spanish                                                                                           | Idioma Inglés                        | X ~                             |
| Panel de control                       | Lotable | () Ajustes              | General                                                                                                    | Ajustes del ticket                   | Ajustes de la instalación       |
| 💮 Artículos 🗸 🗸                        |         | . Configuración del TPV | Utiliza los cambios de caja registradora                                                                                 | Encabezado del ticket                | Hora 1 cambio color mesa * 5    |
| -√ Finanzas ✓                          | 0       | ¦+¦ Funciones de la app | <ul> <li>Mantiene el pedido visible tras el cierre</li> <li>Resetear las existencias diarias</li> </ul>                  |                                      | Hora 2 cambio color mesa * 10 🕃 |
| General                                |         | 🗎 Plantillas            | Ajustes del ticket de producción                                                                                         |                                      |                                 |
| Estaciones de producc                  |         | % Descuentos fijos      | Información compartida Nombre de la est v<br>del producto                                                                | Pie de página del ticket             |                                 |
| Caja portamonedas<br>Impresoras        |         | ⊖+ Usuarios de la app   | Ajustes del ticket QR de pago de DISH POS                                                                                |                                      |                                 |
| Enlaces a la app<br>Plano de las mesas |         |                         | Comprueba el cuadro de más abajo para imprimir un<br>ticket QR de pago de DISH POS con cada primera ronda<br>del pedido. | Pie de página del resumen del ticket |                                 |
| Usuarios                               |         |                         | 🕑 Imprimir primera ronda QR                                                                                              |                                      |                                 |
| Grupos de usuarios<br>Dispositivos TPV |         |                         | Selección de impresora<br>dispositivo TPV                                                                                |                                      |                                 |
| Orden de plato<br>Clientes             |         |                         | Impresora fija *                                                                                                    |                                      |                                 |
| Divisa                                 |         |                         |                                                                                                    |                                      |                                 |
| Categorias de facturac                 |         |                         |                                                                                                    |                                      |                                 |
| Perfiles de envase                     |         |                         |                                                                                                    |                                      |                                 |
| Escanear servicios                     |         |                         |                                                                                                    |                                      |                                 |
| E Pago V                               |         |                         | Cancelar                                                                                                    |                                      | Guardar                         |

Ð

Una vez que hayas configurado todo, haz clic en Guardar para aplicar los cambios. Ya está. Has completado el tutorial y ahora sabes cómo hacer que se imprima por defecto un código QR de pago.

| DISH POS v3.29.0                       | (V) boo | Editar establecimiento  | Ajustes                                                                                                    |                                      | $\otimes$                       |
|----------------------------------------|---------|-------------------------|----------------------------------------------------------------------------------------------------|--------------------------------------|---------------------------------|
| « Minimizar menú                       | Estable | Establecimiento         | Nombre * HD Video Demo Spanish                                                                                           | Idioma Inglé                         | is X V                          |
| Panel de control                       |         | (i) Ajustes             | General                                                                                                    | Ajustes del ticket                   | Ajustes de la instalación       |
| 💮 Artículos 🗸 🗸                        |         | . Configuración del TPV | 🗹 Utiliza los cambios de caja registradora                                                                               | Encabezado del ticket                | Hora 1 cambio color mesa * 5    |
| √ Finanzas ✓                           | 0       | ¦∔¦ Funciones de la app | <ul> <li>Mantiene el pedido visible tras el cierre</li> <li>Resetear las existencias diarias</li> </ul>                  |                                      | Hora 2 cambio color mesa * 10 🔗 |
| ⓒ General ·                            |         | 🗇 Plantillas            | Ajustes del ticket de producción                                                                                         |                                      | 6                               |
| Estaciones de producc                  |         | % Descuentos fijos      | Información compartida Nombre de la est v                                                                                | Pie de página del ticket             |                                 |
| Caja portamonedas<br>Impresoras        |         | ⊖₊ Usuarios de la app   | Ajustes del ticket QR de pago de DISH POS                                                                                |                                      |                                 |
| Enlaces a la app<br>Plano de las mesas |         |                         | Comprueba el cuadro de más abajo para imprimir un<br>ticket QR de pago de DISH POS con cada primera ronda<br>del pedido. | Pie de página del resumen del ticket |                                 |
| Usuarios                               |         |                         | 🕑 Imprimir primera ronda QR                                                                                              |                                      |                                 |
| Grupos de usuarios<br>Dispositivos TPV |         |                         | Selección de impresora<br>Impresora del<br>dispositivo TPV                                                               |                                      |                                 |
| Orden de plato                         |         |                         | Impresora fija                                                                                                    |                                      | 1)                              |
| Clientes                               |         |                         |                                                                                                    |                                      |                                 |
| Divisa                                 |         |                         |                                                                                                    |                                      |                                 |
| Categorías de facturac                 |         |                         |                                                                                                    |                                      |                                 |
| Traducciones                           |         |                         |                                                                                                    |                                      |                                 |
| Perfiles de envase                     |         |                         |                                                                                                    |                                      |                                 |
| Escanear servicios                     |         |                         |                                                                                                    |                                      |                                 |
| 🕀 Pago 🗸 🗸                             |         |                         | Cancelar                                                                                                    |                                      | Guardar                         |

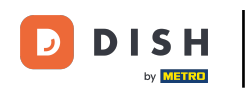

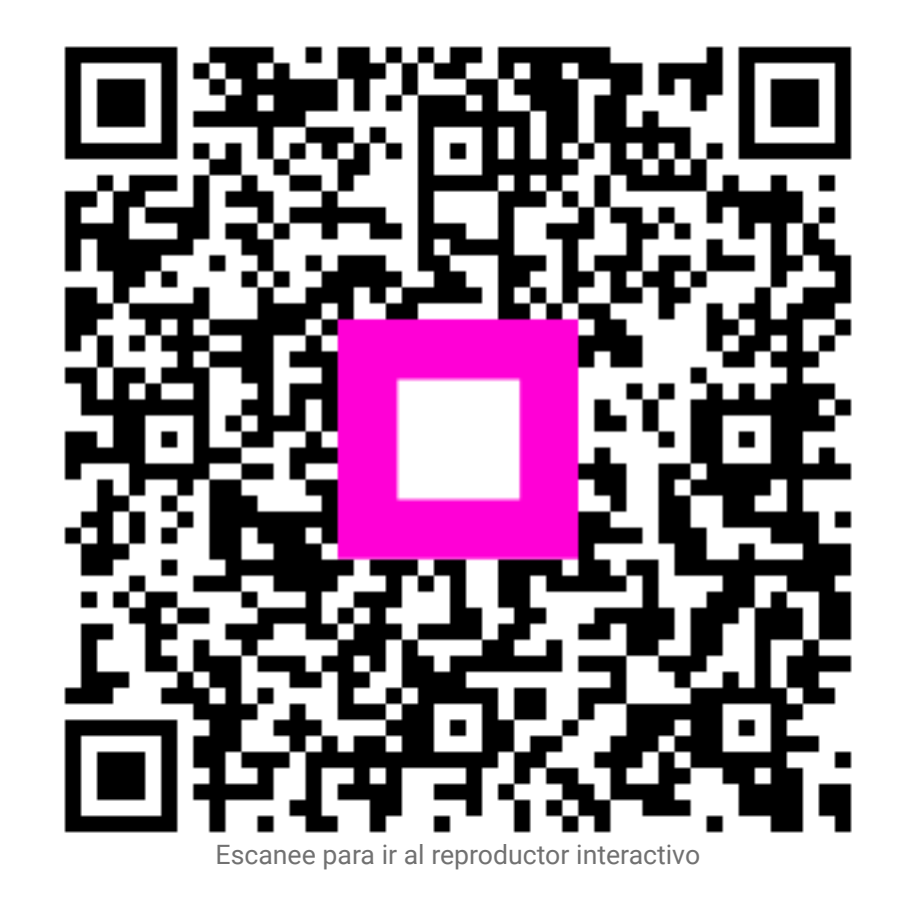